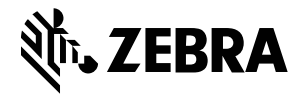

## Metodi di puntamento per il dimensionamento

Per ottimizzare i risultati del dimensionamento, assicurarsi sempre che l'intero pacco sia visibile nel mirino.

### Figura 1 Metodi di puntamento

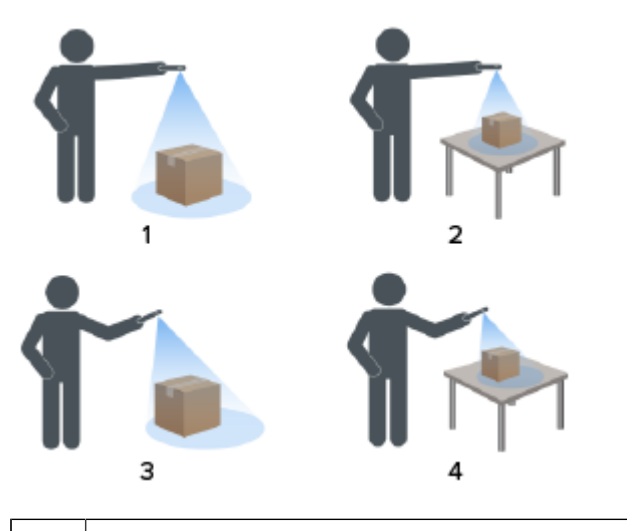

| 1 | Vista dall'alto verso il basso sul pavimento       |
|---|----------------------------------------------------|
| 2 | Vista dall'alto verso il basso sul piano di lavoro |
| 3 | Vista angolata sul pavimento                       |
| 4 | Vista angolata sul piano di lavoro                 |

#### Metodo ad angolo

Se non è possibile puntare al pacco dall'alto verso il basso, è possibile eseguire il dimensionamento con un metodo ad angolo. Per questo metodo, è preferibile puntare il mirino ad un angolo tale da includere la parte superiore e un lato intero del pacco.

- Posizionare il puntatore visualizzato sullo schermo sulla superficie superiore del pacco mantenendo l'intero pacco visibile nel mirino.
- Assicurarsi di lasciare almeno 20 cm di spazio sul pavimento o sul piano di lavoro intorno a tutti i lati visibili del pacco da dimensionare.
- Se nel mirino sono visibili più pacchi, identificare il pacco da dimensionare con il puntatore visualizzato sullo schermo.

#### Orientamento del mirino

- Assicurarsi di allineare il bordo più lungo del pacco con il bordo più lungo del mirino.
  - Utilizzare la modalità verticale per puntare al lato minore del pacco, ad esempio, durante il dimensionamento di pacchi di altezza elevata.
  - Utilizzare la modalità orizzontale quando si punta al lato maggiore del pacco, ad esempio, durante il dimensionamento di pacchi di larghezza elevata.

Figura 2 Orientamento orizzontale

|          | Place red dot on top of parcel |     |
|----------|--------------------------------|-----|
|          |                                | 2   |
| 1        |                                |     |
|          | •                              | N   |
| 1 Second | Contraction of the second      |     |
| 100.00   |                                | 1.5 |

- Passare dall'orientamento verticale a quello orizzontale ruotando il dispositivo. Dall'orientamento verticale, ruotare il dispositivo in senso antiorario per passare all'orientamento orizzontale. Dall'orientamento orizzontale, ruotare il dispositivo in senso orario per tornare all'orientamento verticale.
- Se si cambia l'orientamento del dispositivo, l'interfaccia utente ruota automaticamente per passare all'orientamento corrente, anche se l'impostazione di rotazione automatica è disattivata sul dispositivo al fine di garantire un corretto dimensionamento.

#### Metodo dall'alto verso il basso

Il metodo migliore per il dimensionamento è puntare direttamente al pacco dall'alto verso il basso.

- Posizionare il puntatore visualizzato sullo schermo al centro della superficie superiore del pacco.
- Assicurarsi di lasciare almeno 20 cm di spazio visibile sul pavimento o sul piano di lavoro intorno a tutti i lati del pacco da dimensionare.

 Se nel mirino sono visibili più pacchi, identificare il pacco da dimensionare con il puntatore visualizzato sullo schermo.

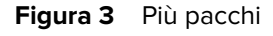

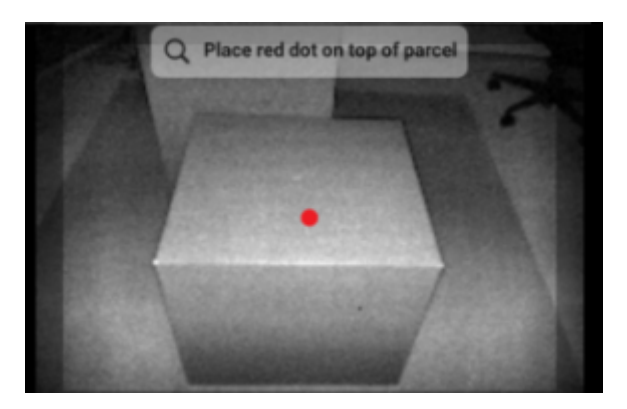

Evitare di abbagliare le superfici dei pacchi inclinando leggermente il dispositivo.

# Esecuzione del dimensionamento di un pacco

Utilizzare MD Client per provare il servizio di dimensionamento e familiarizzare con l'interfaccia utente (UI) dell'app.

1. Aprire l'app MD Client.

•

Si apre la schermata iniziale. I valori delle dimensioni vengono visualizzati inizialmente come uguali a zero.

2. Selezionare Avvia dimensionamento.

Una richiesta viene inviata al servizio di dimensionamento. Il mirino diventa attivo, ma il dimensionamento non è stato avviato.

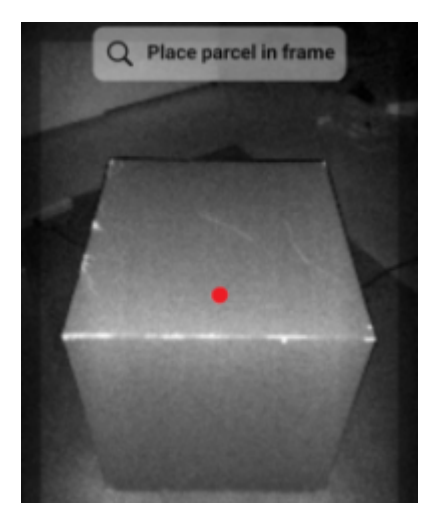

**3.** Selezionare l'icona di avvio.

Il mirino rimane attivo e le dimensioni vengono visualizzate sotto forma di trattini. Una freccia di avanzamento ruota al posto dell'icona di avvio a indicare che la funzione di dimensionamento è attiva.

**4.** Utilizzare il mirino per posizionare il puntino rosso visualizzato sullo schermo sulla superficie superiore del pacco.

Una volta ottenuti i risultati del dimensionamento, i valori di lunghezza, larghezza e altezza sostituiscono i trattini e viene visualizzata la schermata di conferma. Nella schermata di conferma, il mirino visualizza un'immagine statica del pacco con le dimensioni acquisite indicate sui bordi del pacco. I valori di lunghezza e larghezza vengono visualizzati sui bordi superiori, mentre il valore dell'altezza viene visualizzato lateralmente.

- 5. Selezionare un'opzione nella schermata di conferma.
  - Selezionare il pulsante Riprova per tornare alla schermata del mirino attivo e riprovare l'acquisizione delle dimensioni.
  - Selezionare **Conferma** per confermare e accettare i risultati correnti.
  - Se le dimensioni non vengono acquisite, il pulsante Conferma non viene visualizzato.
    Selezionare il pulsante Riprova per riprovare l'acquisizione delle dimensioni.

Una volta confermati, i risultati vengono visualizzati nella schermata iniziale.

Per iniziare una nuova acquisizione delle dimensioni, selezionare **REIMPOSTA**. I risultati del dimensionamento vengono cancellati.